## Remote Deposit Anywhere—How does it work?

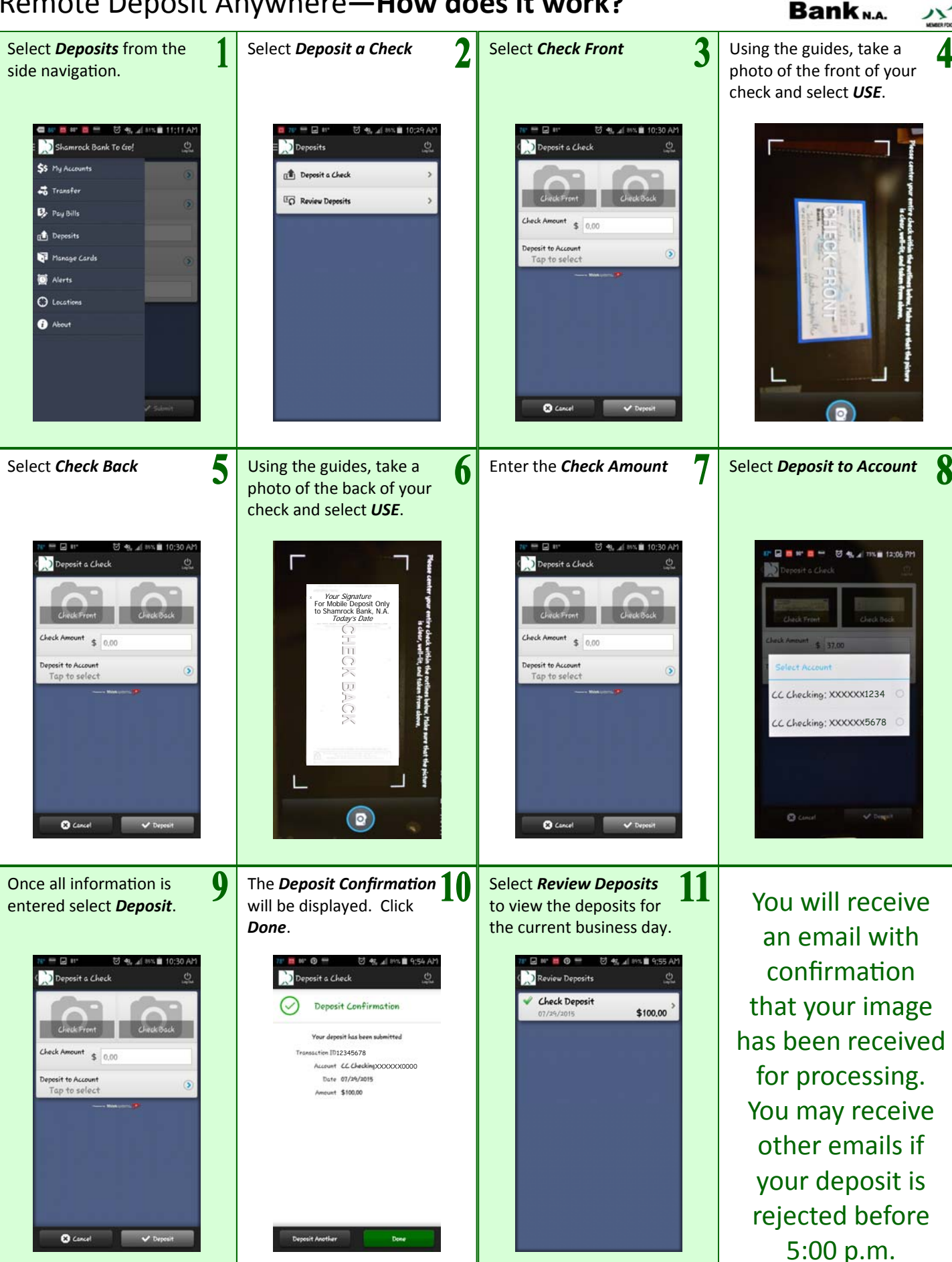

Shamrock